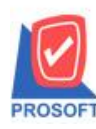

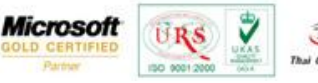

### ระบบ Import and Export

### ลักษณะการทำงาน

▶▶ รองรับการ Import/Export หน้าจอสินก้ายกมา,ใบเบิก,รับคืนจากการเบิก,โอนเข้า,โอนออก,รับสินก้าผลิตเสร็จ

### Export Transaction

ใช้การ Export ข้อมูลแต่ละหน้าต่างออกจากระบบ WINSpeed ให้อยู่ในรูปแบบของไฟล์ และ User สามารถกำหนดได้เองว่า ต้องการให้ Export ไฟล์ที่ประกอบด้วยรายการคอลัมน์ใดบ้าง และคอลัมน์ในไฟล์ใช้ก่าจากส่วนใคของเอกสาร ที่ Export ออกจาก ระบบ เช่น

กำหนดไฟล์ประกอบด้วย 5 คอลัมน์ คือ A, B, C, D และ E

ใช้ข้อมูลจาก เลขที่เอกสาร, วันที่เอกสาร, รายการเอกสาร, รหัสแผนก และรหัส Job ตามลำคับคอลัมน์

### <u>Input</u>

1. เอกสาร ของระบบ IC

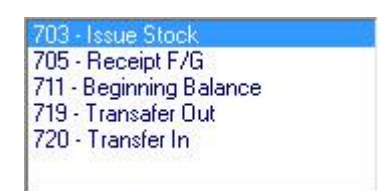

2. ข้อมูลที่เกี่ยวข้องกับเอกสาร สินค้ายกมา, ใบเบิก, รับสินค้าผลิตเสร็จ, โอนย้ายสินค้าออก, โอนย้ายสินค้าเข้า

### <u>Output</u>

- 1. Excel File (\*.xls) หรือ
- 2. Text With Header (\*.txt)

## <u>ข้อกำหนดเบื้องต้น</u>

 ไฟล์ข้อมูลที่จะนำมาใช้เป็นโครงสร้างกำหนดคอลัมน์ รองรับไฟล์ข้อมูล 2 แบบ คือ Excel และ Text File ที่ต้องการเฉพาะคอลัมน์ในไฟล์เท่านั้น ไม่สนใจข้อมูลภายในไฟล์

Excel จะต้องมีแถวแรกเป็นชื่อคอลัมน์

- Text File จะต้องมีแถวแรกเป็นชื่อคอลัมน์ และแต่ละคอลัมน์คั่นด้วย Tab (Tab Decimeter)
- \* ชื่อคอลัมน์ให้ใช้เป็นชื่อภาษาอังกฤษ เพื่อป้องกันความผิดพลาดเรื่องภาษาและอักขระ

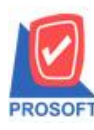

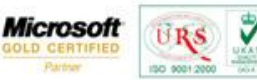

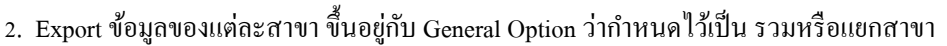

- รวมสาขา ข้อมูลที่ Export จะได้มาจากทุกสาขาในระบบ
- แยกสาขา ข้อมูลที่ Export จะได้เฉพาะข้อมูลของสาขาที่ Log in ใช้งาน
- 3. ทำงานได้แบบตั้งเวลาอัตโนมัติ และแบบ Manual คลิก Export เอง
- 4. ทำงานแบบระบุความสัมพันธ์คอลัมน์ในไฟล์กับคอลัมน์ของเอกสารได้เองโดย User

5. ไม่รองรับ Export เอกสารต้นทาง กรณีที่มีการการอ้างอิงเอกสารต้นทางมาใช้งาน จะ Export เฉพาะข้อมูลที่มองเห็นใน หน้าต่างใช้งานจริงเท่านั้น เช่น ใบเบิก อ้างอิงเอกสารอนุมัติขอเบิก หรือ จ่ายสินค้าออก (WH) จะไม่ทำการ Export ข้อมูล อนุมัติขอเบิก หรือจ่ายสินค้าออก (WH) เป็นต้น

<u>ขั้นตอนการ Export</u> ใช้ตัวอย่างการ Export ของเมนูใบเบิก (Issue Stock) เพื่อให้เห็นขั้นตอนการใช้งาน

# **ขั้นตอนที่ 1:** คลิกเมนู Import จากนั้นกด Next

| Export |                                                                                                    | ×                 |
|--------|----------------------------------------------------------------------------------------------------|-------------------|
|        | Export Data<br>Welcome to the Export Wizard.                                                            | PROSOFT           |
| Export | With the wizard you can:<br>: Export data to excel file/text with header file.<br>- SO & PO & IC System |                   |
|        | Nex                                                                                                    | t> <u>C</u> ancel |

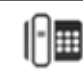

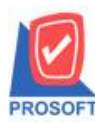

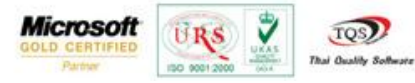

# **ขั้นตอนที่ 2:** เลือกระบบ จากนั้นกด Next

| Emert Ex | <b>(port D</b> )<br>Choose S | <b>ata</b><br>ystem                                                                                | PROSOFT       |
|----------|------------------------------|----------------------------------------------------------------------------------------------------|---------------|
| S        | ûystem                       | P0 - Purchase Order<br>IC - Inventory Control<br><del>P0 - Purchase Order</del><br>S0 - Sale Order |               |
|          |                              | < <u>B</u> ack Next>                                                                               | <u>Cancel</u> |

# ขั้นตอนที่ 3: เลือกเมนู จากนั้นกด Next

| Export<br>Export | Export D<br>Choose | P <b>ata</b><br>Menu                                                                                                    | PROSOFT                        |
|------------------|--------------------|----------------------------------------------------------------------------------------------------|--------------------------------|
|                  | Menu               | 703 - Issue Stock<br>703 - Issue Stock<br>705 - Receipt F/G<br>711 - Beginning Balance<br>719 - Transafer Out<br>720 - Transfer In |                                |
|                  |                    | < <u>B</u> ack                                                                                                    | <u>Next&gt;</u> <u>C</u> ancel |

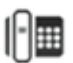

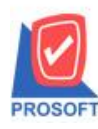

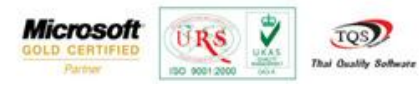

# **ขั้นตอนที่ 4:** แสดงหน้าต่างให้ทำการระบุความสัมพันธ์คอลัมน์ที่ต้องการ Export

| ระบุไฟล์ช้อมูล *<br>.ลชที่เอกสาร<br>วันที่เอกสาร |            | รายการ<br>ใบจ่ายสิ | เอกสาร<br>นค้า |          | รศัสแผนก<br>รศัส Job | rowse<br>ชื่อเ<br>ชื่อ | Issue Stoc<br>เตนก |
|--------------------------------------------------|------------|--------------------|----------------|----------|----------------------|------------------------|--------------------|
| หมายเหตุ<br>รหัสผู้บันทึก                        |            | ชื่อผู้บัน         | ทึก            |          | รทัสผู้รับสินค้า     | ชื่อยู่                | ู่รับสินค้า        |
| รหัสสินค้า                                       | ชื่อสินค้า | คลัง               | ที่เก็บ        | หน่วยนับ | สำนวน                | ด้นทุน/หน่วย           | จำนวนเงิน          |
| ৎপঁৰ Job                                         | ชื่อ Job   | อัตราช่วง          | มหน่วยนับ<br>  |          |                      |                        |                    |
|                                                  |            |                    |                |          |                      |                        |                    |

้โดยมีรายละเอียดในการระบุข้อมูลดังนี้มีส่วนที่สำคัญดังนี้

| ขที่เอกสาร<br>เที่เอกสาร<br>งายเหตุ | docuno<br>docudate | รายการ<br>ใบจ่ายร่ | รเอกหาร di<br>สินค้า | ocutypecod | รหัสแผนก<br>รหัส Job |              | มแผนก<br>i Job              |
|-------------------------------------|--------------------|--------------------|----------------------|------------|----------------------|--------------|-----------------------------|
| หัสผู้บันทึก                        |                    | ชื่อผู้บัน         | เพิ่ก                |            | รหัสผู้รับสินค้า     | ซึ่ง         | มผู้รับสิ <mark>นค้า</mark> |
| รทัสสินค้า                          | ชื่อสินค้า         | คลัง               | ที่เก็บ              | หน่วยนับ   | จำนวน                | ต้นทุน/หน่วย | สำนวนเงิน                   |
| goodcode                            | goodname           | inventory          | location             | goodunit   | goodqty              | goodprice    | goodamnt                    |
| s≌িথ Job                            | 점a Job             | อิตราส่ว           | นหน่วยน <u>ิบ</u>    |            |                      |              |                             |

- 🕨 การระบุไฟล์ข้อมูล Path ที่เก็บไฟล์ข้อมูลที่จะทำการ Export โดยการกดปุ่ม Browse เพื่อเลือก Browse หาไฟล์ที่ต้องการ
- เมื่อทำการระบุความสัมพันธ์ครบทุก Tab แล้ว จากนั้นทำการกดปุ่ม Next

หน้าต่างสินค้าคงเหลือยกมา (711 – Beginning Balance) ไม่แสดงคอลัมน์ "รายการเอกสาร" และ คอลัมน์ "ใบจ่ายสินค้า" จะเปลี่ยนข้อความเป็น "ใบสินค้ายกมา"

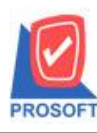

หน้าต่างรับสินค้าผลิตเสร็จ (705 – Receipt F/G) ไม่แสดงคอลัมน์ "รายการเอกสาร" และ คอลัมน์ "ใบจ่ายสินค้า" จะเปลี่ยน ข้อความเป็น "ใบรับสินค้า"

Microsoft

- หน้าต่างโอนย้ายสินค้าออกและโอนย้ายสินค้าเข้า มีรูปแบบที่แตกต่างกันเล็กน้อย อธิบายอีกครั้งในหัวข้อ โอนย้ายสินค้า
- หมายเหตุ: กำหนดความสัมพันธ์คอลัมน์ที่ต้องการให้ Export ข้อมูล คอลัมน์ที่ต้องระบุค่าเสมอ คือ "แยกข้อมูลใช้" เพื่อให้ คอลัมน์ใดคอลัมน์หนึ่งในไฟล์นั้น เป็นตัวแยกว่าเอกสารที่ต่างกัน และถ้ามีหลายไฟล์ ทุกไฟล์ จะต้องมีคอลัมน์นี้ด้วย เช่นกัน เพื่อจะได้ทราบว่าเป็นข้อมูลชุดเดียวกัน

้ขั้นตอนที่ 5: เลือกช่วงข้อมูลที่ต้องการ Export ตามรูป โปรแกรมจะกรองข้อมูลเฉพาะที่เลือกนำออกไป Export ให้กรณีที่ไม่

| E      | xport Data<br>Choose data condition. |    |       |    | PROSO |
|--------|--------------------------------------|----|-------|----|-------|
|        | จากวันที่                            | 11 | ถึง [ | 11 | Ĩ     |
| Export | จากเลขที่เอกสาร                      |    | 🔻 ถึง |    | -     |
| 33     | จากรหัสสินค้า                        |    | 🔻 ถึง |    | •     |
| 8      | จากรหัสประเภทสินค้า                  |    | 🔹 ถึง |    | -     |
| 23     | จากรหัสหมวดสินค้า                    |    | 🔻 ถึง |    | -     |
| 55     | จากรหัสกลุ่มสินค้า                   |    | 💌 ถึง |    | •     |
|        |                                      |    |       |    |       |

เลือกช่วงข้อมูลเลย โปรแกรมจะ Export ทั้งระบบ จากนั้นกด Next เพื่อเริ่มต้น Export

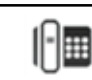

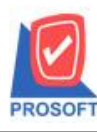

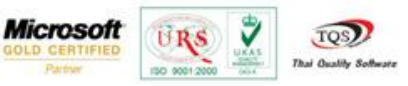

# **ขั้นตอนที่ 6:** โปรแกรมเริ่มต้นการ Export และสามารถคลิก Cancel ในระหว่างการ Export ได้ มีผลให้ยกเลิกการExport ทั้งหมดและไม่มีการสร้างไฟล์ข้อมูลใดๆ

### <u>โปรแกรมกำลังโหลดข้อมูล</u>

| Export |                           | <b>.</b> X     |
|--------|---------------------------|----------------|
|        | Export Data               | PROSOFT        |
| Export | Process : กำลังโหลดข้อมูล | 1%             |
|        |                           |                |
|        |                           | <u>C</u> ancel |

### โปรแกรมกำลังประมวลผลข้อมูล

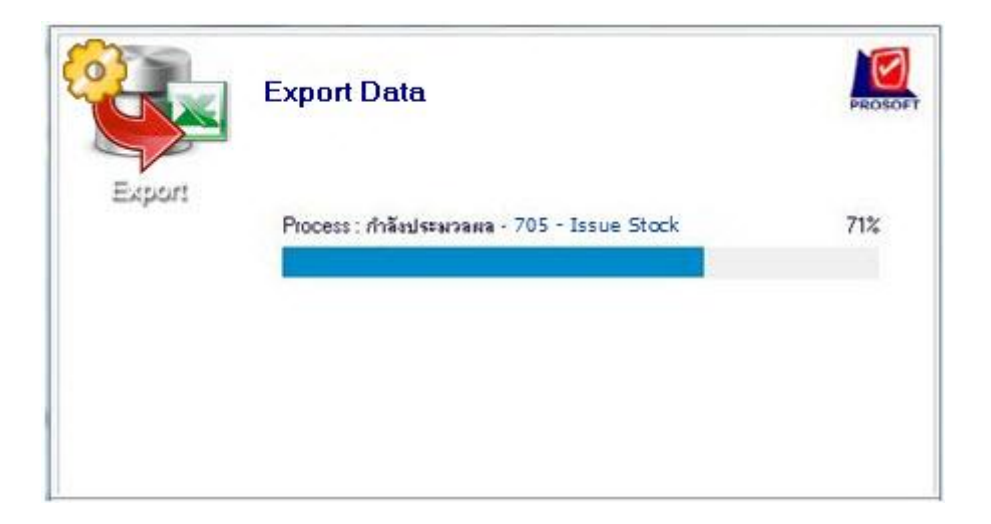

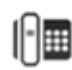

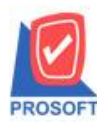

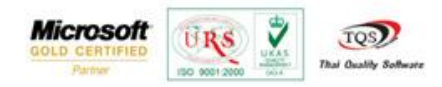

**ขั้นตอนที่ 7:** หลังจาก Export โปรแกรมเสร็จเรียบร้อยแล้ว โปรแกรมจะแสดงหน้าต่างสรุป Export

| E E                                      | Export Data                             |
|------------------------------------------|-----------------------------------------|
|                                          | No Detail                               |
| a la la la la la la la la la la la la la | 1 C:\Users\user\Desktop\Issue Stock.xls |
|                                          | 2                                       |
|                                          | 3                                       |
|                                          | 4                                       |
|                                          | 5                                       |
|                                          | 6                                       |
|                                          | 7                                       |
|                                          | 8                                       |

- Detail เป็น Path การเก็บไฟล์ที่โปรแกรมบันทึกให้หลังจาก Export ข้อมูลให้เรียบร้อยแล้ว
- กดปุ่ม Continue จะเข้าสู่การทำงานเริ่มต้นอีกครั้งในขั้นตอนที่ 3 คือการเลือกเมนูที่จะ Export
- กดปุ่ม Finished จะปิดหน้าต่างการ Export

<u>โอนย้ายสินค้า</u>

| ระบุไฟล์ข้อมูล<br>เลชที่เอกสาร<br>วันที่เอกสาร | ×           | เลชที่อนุมัติข<br>วันที่อนุมัติขอ | อโอน<br>เโอน | เลขที่โอนวี  | <u>B</u> rowse<br>ในค้าออก (WH) |                  | Transfer Out  |
|------------------------------------------------|-------------|-----------------------------------|--------------|--------------|---------------------------------|------------------|---------------|
| หมายเหตุ<br>รหัสผู้อนุมัติ                     |             | ชื่อผู้อนุมัติ                    |              | รหัสผู้รับสิ | นค้า                            | ชื่อผู้รับสินค้า | n [           |
| รหัสสินค้า                                     | ชื่อสินค้า  | สำนวน                             | หน่วยนับ     | ต้นทุนการโอน | สาขา (ออก)                      | คลัง (ออก)       | ที่เก็บ (ออก) |
| สาขา (เข้า)                                    | คลัง (เข้า) | ที่เก็บ (เข้า)                    | ৎপঁৰ Job     | ୟୁଁa Yop     | อัตราส่วนหน่                    | วยพับ            |               |
| 5 2                                            | 2           |                                   | 1            |              |                                 |                  |               |
|                                                |             |                                   |              |              |                                 |                  |               |
| 🚰 Detail 🛛 🔽                                   | Description |                                   |              |              |                                 |                  |               |

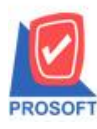

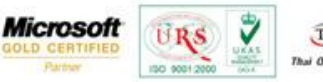

หน้าต่างโอนย้ายสินค้าเข้า (720 – Transfer In) ไม่แสดงคอลัมน์ "เลขที่โอนสินค้าออก (WH)" คอลัมน์ "เลขที่อนุมัติขอ
 โอน" จะเปลี่ยนข้อความเป็น "เลขที่โอนออก" คอลัมน์ "วันที่อนุมัติขอโอน" จะเปลี่ยนข้อความเป็น "วันที่โอนออก"
 คอลัมน์ "สาขา(ออก)" จะไม่แสดงคำว่า Default คอลัมน์ "สาขา(เข้า)" จะแสดงคำว่า Default ตามตัวอย่างภาพด้านล่าง

| เลขทีเอกสาร<br>วันที่เอกสาร |            | เลขที่โอนอะ<br>วันที่โอนออ | ก        |              |            |                  |                |
|-----------------------------|------------|----------------------------|----------|--------------|------------|------------------|----------------|
| มายเหตุ<br>หัสผู้อนุมัติ    |            | ชื่อผู้อนุมัติ             |          | รหัสผู้รับสิ | นด้า       | ชื่อผู้รับสินค้า |                |
|                             |            |                            |          | v 5 1        | dama (ana) | - *. ()          | สี่เอี้ม (ววด) |
| รทัสสินค้า                  | ชื่อสินค้า | จำนวน                      | หน่วยนับ | ตนทุนการเอน  | สาขา (ออก) | คลง (ออก)        | าเราบ (สสก)    |

#### Tab Description

|   | N- 1      | Description |  |
|---|-----------|-------------|--|
|   | NO.       | Description |  |
| Ľ | (Default) |             |  |
|   |           |             |  |
|   |           |             |  |
|   |           |             |  |
|   |           |             |  |
|   |           |             |  |

#### การทำงาน

หลักการทำงานเช่นเดียวกับการทำงานของระบบ SO และ PO ใช้การ Mapping

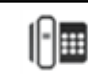

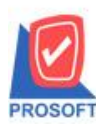

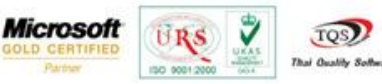

### Import Transaction

เพื่อให้รองรับการ Import อย่างสะควก ไม่ต้องติดเงื่อนไขรูปแบบไฟล์ที่ User จะต้องจัควางเพื่อให้ตรงกับรูปแบบที่ โปรแกรมกำหนด จึงใช้วิธีการอ่านค่าจากไฟล์ที่ User ใช้งานและนำมาแยกแต่ละคอลัมน์ให้ว่าต้องการให้นำคอลัมน์ในไฟล์ไป กำหนดก่าให้กับคอลัมน์ใดของเอกสารที่จะ Import

### <u>Input</u>

- 1. Excel File (\*.xls) หรือ
- 2. Text With Header (\*.txt)

### <u>Output</u>

1. เอกสาร ของระบบ IC

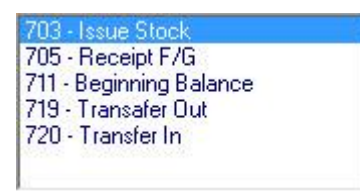

- 2. ข้อมูลที่เกี่ยวข้องกับเอกสาร สินค้ายกมา, ใบเบิก, รับสินค้าผลิตเสร็จ, โอนย้ายสินค้าออก, โอนย้ายสินค้าเข้า
  - ค่าเริ่มต้นระบบ ถ้ามีการกำหนดค่าให้ใช้ในการ Import แต่ว่าระบบยังไม่มีโปรแกรมจะเพิ่มค่าให้อัตโนมัติ ได้แก่ รหัส Job, รหัสแผนก เป็นต้น
- 3. ข้อมูลสำหรับสตี้อค ให้ทำเองภายหลังจาก Import เรียบร้อยแล้ว
  - สตีอก ใช้ข้อมูลไป Calculate Cost ในภายหลังเพื่อตรวจสอบต้นทุน

## <u>ข้อกำหนดเบื้องต้น</u>

- 1. ใฟล์ข้อมูลที่จะนำมา Import เข้าระบบ รองรับไฟล์ข้อมูล 2 แบบ คือ Excel และ Text File
  - Excel จะต้องมีแถวแรกเป็นชื่อคอลัมน์ และมีข้อมูลทั้งหมคอยู่ใน Sheet แรกเท่านั้น
  - Text File จะต้องมีแถวแรกเป็นชื่อคอลัมน์ และแต่ละคอลัมน์กั่นด้วย Tab (Tab Decimeter)
  - \* ชื่อคอลัมน์ให้ใช้เป็นชื่อภาษาอังกฤษ เพื่อป้องกันกวามผิดพลาดเรื่องภาษาและอักขระ
- 2. Import ข้อมูลเข้าที่สาขา Log in และเป็นสถานะเอกสารปกติของระบบเหมือนกับบันทึกครั้งแรกที่หน้าต่างเอง
- 3. ทำงานแบบระบุความสัมพันธ์คอลัมน์ในไฟล์กับคอลัมน์ของเอกสารได้เองโดย User
- ไม่รองรับ Import อ้างอิงเอกสารใดๆ Import เข้าให้เฉพาะเอกสารนั้น โดยตรง เช่น ใบเบิก อ้างอิง อนุมัติขอเบิก หรือ จ่ายสินค้าออก (WH) จะไม่ทำการ Import เอกสารอนุมัติขอเบิก หรือ จ่ายสินค้าออก (WH) เป็นต้น

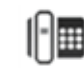

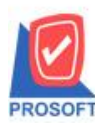

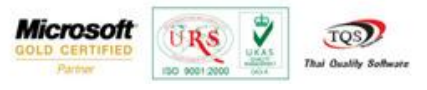

## <u>ขั้นตอนการ Import</u> ใช้ตัวอย่างการ Import ของเมนูใบเบิก (Issue Stock) เพื่อให้เห็นขั้นตอนการใช้งาน

# **ขั้นตอนที่ 1:** คลิกเมนู Import จากนั้นกด Next

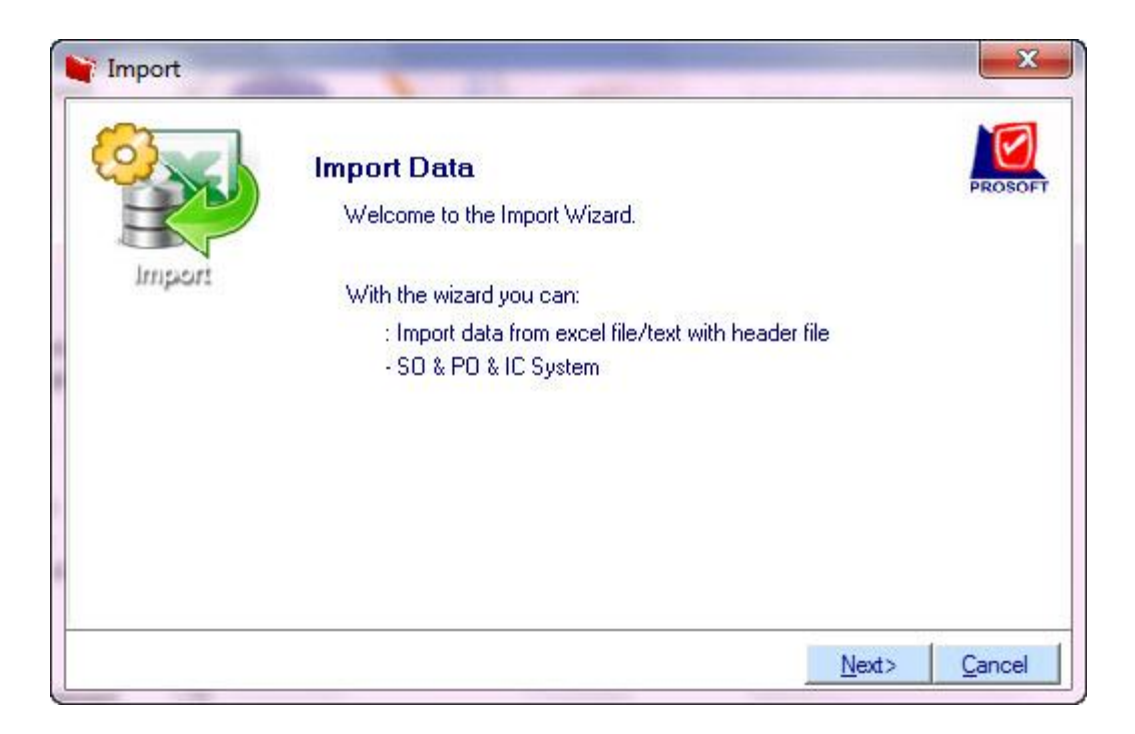

# **ขั้นตอนที่ 2:** เลือกระบบ จากนั้นกด Next

| Import<br>Impo<br>Impo | rt Data<br>ose System                                                                 | PROSOFT           |
|------------------------|---------------------------------------------------------------------------------------|-------------------|
| Syste                  | m SO - Sale Order<br>SO - Sale Order<br>PO - Purchase Order<br>IC - Inventory Control |                   |
|                        | < <u>Back</u>                                                                         | t> <u>C</u> ancel |

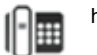

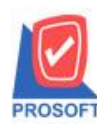

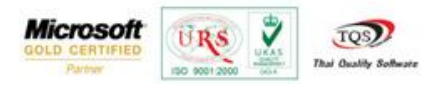

# **ขั้นตอนที่ 3:** เลือกเมนู จากนั้นกด Next

| Mark Import |                    | 11                                                                                                    | x              |
|-------------|--------------------|----------------------------------------------------------------------------------------------------|----------------|
| Import      | Import D<br>Choose | <mark>)ata</mark><br>Menu                                                                                                    | PROSOFT        |
|             | Menu               | 703 - Issue Stock<br>703 - Issue Stock<br>705 - Receipt F/G<br>711 - Beginning Balance<br>719 - Transafer Out<br>720 - Transfer In |                |
|             |                    | < <u>B</u> ack <u>Next&gt;</u>                                                                                                    | <u>C</u> ancel |

**ขั้นตอนที่ 4:** แสดงหน้าต่างให้ทำการระบุความสัมพันธ์คอลัมน์ที่ต้องการ Import

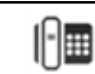

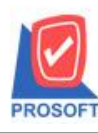

2571/1ซอฟท์แวร์รีสอร์ท ถนนรามคำแหงแขวงหัวหมากเขตบางกะปิกรุงเทพฯ 10240 โทรศัพท์: 0-2739-5900 (อัตโนมัติ) โทรสาร: 0-2739-5910, 0-2739-5940 http://www.prosoft.co.th

| ะบุไฟล์ข้อมูล             | × |            |   |                 |                                |            |                     | Ē       | Browse       | แยกข้อมูล                      | ×         |
|---------------------------|---|------------|---|-----------------|--------------------------------|------------|---------------------|---------|--------------|--------------------------------|-----------|
| มขที่เอกสาร<br>แที่เอกสาร | × |            |   | รายกา<br>ใบจ่าย | รเอกสาร <sup>*</sup><br>สินค้า |            | รหัสแผง<br>รหัส Jot | นก<br>ว |              | ชื่อแผนก<br>ชื่อ Job           |           |
| มายเหตุ<br>หัสผู้บันทึก   |   | 83<br>80   |   | ] ชื่อผู้บัง    | เฑ็ก                           |            | รทัสผู้รับ          | มสินค้า |              | ชื่อผู้รับสิ <mark>น</mark> ค้ | n [       |
| * รหัสสินค้า              | × | ชื่อสินค้า | × | คลัง            | * ที่เก็บ                      | * หน่วยนับ | ×                   | ถ้านวน  | ต้นทุน/หน่วย | 1                              | สำนวนเงิน |
| ৎপূৰ্ণ Job                |   | ชื่อ Job   |   | * อัตราช่ว      | านหน่วยนับ                     | 3<br>20    | <u>14.</u>          |         |              |                                |           |
|                           |   |            |   |                 |                                |            |                     |         |              |                                |           |
|                           |   |            |   |                 |                                |            |                     |         |              |                                |           |

Microsoft

7

TQS

Thai Quality S

URS

190 9001

้โดยมีรายละเอียดในการระบุข้อมูลดังนี้มีส่วนที่สำคัญดังนี้

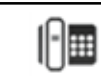

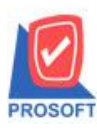

2571/1ซอฟท์แวร์รีสอร์ท ถนนรามคำแหงแขวงหัวหมากเขตบางกะปิกรุงเทพฯ 10240 โทรศัพท์: 0-2739-5900 (อัตโนมัติ) โทรสาร: 0-2739-5910, 0-2739-5940 http://www.prosoft.co.th

| ไฟล์ข้อมูล<br>ก็เอกสาร | ×        | D:\Issue_<br>docuno | Stoc | k.xls<br>รายการ | รเอกส  | ns * do | cutypecod  | รหัสแผนก               | Browse   | แยกข้อ<br>ชื่อแผน | Issue Sto<br>ঋষ * docuno<br>দন |
|------------------------|----------|---------------------|------|-----------------|--------|---------|------------|------------------------|----------|-------------------|--------------------------------|
| เอกสาร                 | ×        | docudate            | 5    | ใบจ่ายจึ        | สินค้า |         | 100 TO 100 | হ <del>ল</del> স্থ Job | ŝ        | ชื่อ Job          |                                |
| ยเหตุ<br>ผู้บันทึก     |          |                     |      | ชื่อผู้บัน      | เท็ก   | Ĵ       |            | รหัสผู้รับสินค้า       |          | ชื่อผู้รับ        | สินค้า                         |
| หัสสินค้า              | ×        | ชื่อสินค้า          | ×    | คลัง            | ×      | ที่เก็บ | * หน่วยนับ | * จำนวน                | ต้นทุน/ร | เน่วย             | จำนวนเงิน                      |
| odcode                 | g        | oodname             | inve | entory          | loc    | ation   | goodunit   | goodqty                |          |                   |                                |
| wia Job                |          | ซื่อ Job            | ,    | ' อัตราส่ว      | นหน่ว  | วยพับ   |            |                        | 06       | - 698             |                                |
|                        | <u>,</u> |                     | unit | rate            |        |         |            |                        |          |                   |                                |
|                        |          |                     |      |                 |        |         |            |                        |          |                   |                                |

Microsoft

- การระบุไฟล์ข้อมูล Path ที่เก็บไฟล์ข้อมูลที่จะทำการ Import โดยการกดปุ่ม Browse เพื่อเลือก Browse หาไฟล์ที่ต้องการ
- จากนั้นทำการเลือกระบุความสัมพันธ์ระหว่างหน้าต่าง Import กับไฟล์ข้อมูล คอลัมน์ที่มี \* จะต้องทำการระบุข้อมูลให้ครบ
- Test Import, Import นั้น กรณีที่ทำการ Import ครั้งแรกจะ Default ที่ Test Import
  - O Test Import → จะทคสอบการ Import ซึ่งจะไม่มีการเก็บข้อมูลที่ Import ลงใน Data Baseจริง โดยจะได้ File ที่ เป็นประเภทไฟล์เดียวกันกับไฟล์ที่ระบุไฟล์ข้อมูล โดยชื่อ File จะตามด้วย \_log เช่น Issue\_stock\_log.xls
  - O Import → ทำการ Import ข้อมูลเกี่บลงใน Data Base
- เมื่อทำการระบุความสัมพันธ์ครบทุก Tab แล้ว จากนั้นทำการกดปุ่ม Next
- หน้าต่างสินค้าคงเหลือยกมา (711 Beginning Balance) ไม่แสดงคอลัมน์ "รายการเอกสาร" และ คอลัมน์ "ใบจ่ายสินค้า" จะเปลี่ยนข้อความเป็น "ใบสินค้ายกมา"
- หน้าต่างรับสินค้าผลิตเสร็จ (705 Receipt F/G) ไม่แสดงคอลัมน์ "รายการเอกสาร" และ คอลัมน์ "ใบจ่ายสินค้า" จะเปลี่ยน ข้อความเป็น "ใบรับสินค้า"
- ➤ หน้าต่างโอนข้ายสินค้าออกและโอนข้ายสินค้าเข้า มีรูปแบบที่แตกต่างกันเล็กน้อย อธิบายอีกครั้งในหัวข้อ โอนข้ายสินค้า
- หมายเหตุ: การระบุความสัมพันธ์ในแต่ละ Tab ควรเลือกแยกไฟล์ที่ระบุไฟล์ข้อมูล(ใน Tab ที่ต้องการ Import ข้อมูล) ซึ่งทุก
   Tab จะมีส่วนที่ให้ทำการระบุทุก Tab ซึ่งถ้าหากไม่ระบุ ก็จะทำการ Default ตามส่วนของ Tab Detail

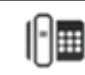

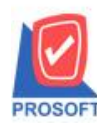

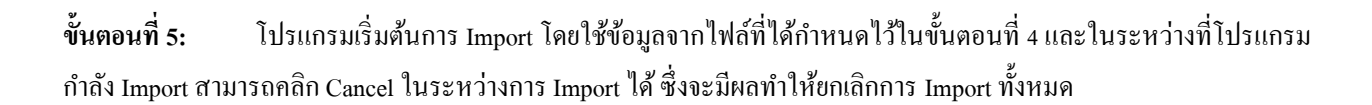

Microsoft

7

URS

TQS

Thai Qualify 8

### <u>โปรแกรมกำลังโหลดข้อมูล</u>

| 💐 Import |                           |         |
|----------|---------------------------|---------|
| Import   | Import Data               | PROSOFT |
|          | Process : กำลังโหลดข้อมูล | 1%      |
|          |                           | Cancel  |

โปรแกรมกำลังประมวลผลข้อมูล

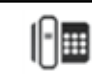

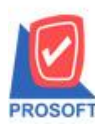

้ 2571/1ซอฟท์แวร์รีสอร์ท ถนนรามคำแหงแขวงหัวหมากเขตบางกะปิกรุงเทพฯ 10240 โทรศัพท์: 0-2739-5900 (อัตโนมัติ) โทรสาร: 0-2739-5910, 0-2739-5940 http://www.prosoft.co.th

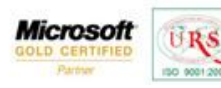

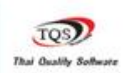

7

|      | Import Data                                 | PROSOFT |
|------|---------------------------------------------|---------|
| mpor | Process : กำลังประมวลผล - 705 - Issue Stock | 71%     |
|      |                                             |         |

**ขั้นตอนที่ 6:** หลังจาก Import โปรแกรมเสร็จเรียบร้อยแล้ว โปรแกรมจะแสดงหน้าต่างสรุปการ Import

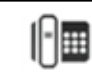

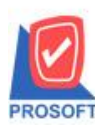

2571/1ซอฟท์แวร์รีสอร์ท ถนนรามคำแหงแขวงหัวหมากเขตบางกะปิกรุงเทพฯ 10240 โทรศัพท์: 0-2739-5900 (อัตโนมัติ) โทรสาร: 0-2739-5910, 0-2739-5940 http://www.prosoft.co.th

| Imp | ort Dat             | a.                   | P                                         |
|-----|---------------------|----------------------|-------------------------------------------|
|     | pleted, tota<br>Tao | al of impo<br>Status | ort 4/4 documents, hie present:<br>Detail |
| 1   | Header              | 1                    | D:\Issue_stock_log.xls                    |
| 2   | Desc                | 1                    | D:\Issue stock description log.xls        |
| 3   |                     |                      |                                           |
| 4   |                     |                      |                                           |
| 5   |                     |                      |                                           |
| 6   |                     |                      |                                           |
| 7   |                     |                      |                                           |
| 8   |                     |                      |                                           |

Microsoft

9

URS

TO

🕨 ตรวจสอบการ Import สำเร็จหรือไม่สำเร็จโดย

- Status = -1 การ Import ไม่สำเร็จ ตรวจสอบที่ File ตาม Detail ว่ามีข้อมูลส่วนใดไม่ถูกต้อง
- O Status = 1 การ Import สำเร็จ
- กดปุ่ม Continue จะเข้าสู่การทำงานเริ่มต้นอีกครั้งในขั้นตอนที่ 3 คือการเลือกเมนูที่จะ Import
- กดปุ่ม Finished จะปิดหน้าต่างการ Import

## โอนย้ายสินค้า

| ลขที่เอกสาร<br>นที่เอกสาร | *             | เลขที่อนุมัติ<br>วันที่อนุมัติเ | ขอโอน<br>ขอโอน | เลขที่โอน      | เสินค้าออก (WH)                        |                                |                 |
|---------------------------|---------------|---------------------------------|----------------|----------------|----------------------------------------|--------------------------------|-----------------|
| มายเหตุ<br>หัสผู้อนุมัติ  |               | ชื่อผู้อนุมัติ                  |                | รหัสผู้รับว่   | สินค้า                                 | ชื่ <mark>อผู้รับสิน</mark>    | อ้า             |
| รทัสสินค้า                | * ชื่อสินค้า  | × จำนวน                         | * หน่วยนับ     | * ต้นขุนการโอน | สาขา (ออก)                             | <ul> <li>คลัง (ออก)</li> </ul> | * ที่เก็บ (aan) |
| สาขา (เข้า)               | * คลัง (เข้า) | < ที่เก็บ (เข้า)                | sক্ষ Job       | ซื่อ Job       | <detault><br/>* อัตราส่วนหน่</detault> | วยพับ                          |                 |
|                           |               |                                 |                | ~              |                                        |                                |                 |
|                           |               |                                 |                |                |                                        |                                |                 |

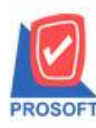

หน้าต่างโอนย้ายสินค้าเข้า (720 – Transfer In) ไม่แสดงคอลัมน์ "เลขที่โอนส้นค้าออก (WH)" คอลัมน์ "เลขที่อนุมัติขอ โอน" จะเปลี่ยนข้อความเป็น "เลขที่โอนออก" คอลัมน์ "วันที่อนุมัติขอโอน" จะเปลี่ยนข้อความเป็น "วันที่โอนออก" คอลัมน์ "สาขา(ออก)" จะไม่แสดงคำว่า Default คอลัมน์ "สาขา(เข้า)" จะแสดงคำว่า Default ตามตัวอย่างภาพค้านล่าง

Microsoft

9

TO

| ระบุไฟล์ช้อมูล             | ×             |                  |             |                | Browse       | แยกข้อมูล    | ×               |
|----------------------------|---------------|------------------|-------------|----------------|--------------|--------------|-----------------|
| เลขที่เอกสาร               | ×             | เลขที่โอนอ       | าอก         |                |              |              |                 |
| วันที่เอกสาร               | *             | วันที่โอนอะ      | อก          |                |              |              |                 |
| กมายเหตุ<br>- สังมัวเมมัติ |               | 1. 2             | 5 <u>7</u>  |                |              |              |                 |
| งกลผู่สหุลดเ               |               | 296994999        | 54 <u>-</u> | элайэла        | 149Y11       |              |                 |
| รหัสสินค้า                 | < ชื่อสินค้า  | * จำนวน          | * หน่วยนับ  | * ต้นทุนการโอน | × สาขา (ออก) | * คลัง (ออก) | < ที่เก็บ (aan) |
| สาขา (เข้า)                | * คลัง (เข้า) | × ที่เก็บ (เข้า) | sক্ষ Job    | ชื่อ Job       | อัตราส่วนหา  | น่วยพับ      |                 |
| (Default)                  | 4             | 4                | No.         |                | 10           |              |                 |

#### **Tab Description**

### การทำงาน

หลักการทำงานเช่นเดียวกับการทำงานของระบบ SO และ PO ใช้การ Mapping

<u>การทำงานImport ไฟล์</u>

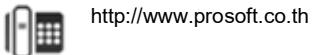

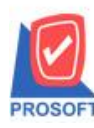

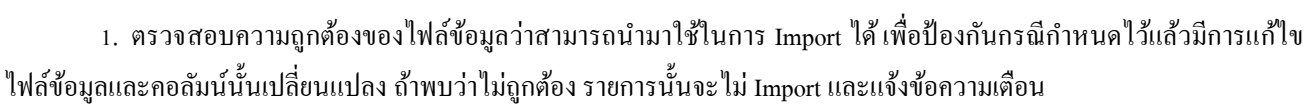

Microsoft

ในไฟล์ต้องมีคอลัมน์ที่กำหนดไว้ ถ้าไม่มีโปรแกรมจะแจ้งว่าไม่พบคอลัมน์ และไม่ Import ข้อมูลให้
 <u>มีผลกับทุกรายการเอกสาร จะ Import ไม่สำเร็จทั้งหมด</u>

| ข้อมูลจากไฟ | ถ์     | กำหนดให้ใช้กับเอ | อกสาร  | E.                             |
|-------------|--------|------------------|--------|--------------------------------|
| คอลัมน์     | ข้อมูล | คอลัมน์          | ข้อมูล | Error                          |
| Docuno      | 56/400 | จำนวน            |        | ไม่พบคอลัมน์จากไฟล์ข้อมูล Qty, |
| Qty         | -2     | จำนวน            |        |                                |

นำข้อมูลตามคอลัมน์ใน ไฟล์เปรียบเทียบกับชนิดข้อมูลของคอลัมน์ส่วนที่สอง (คอลัมน์เอกสาร เช่น ใบเบิก)
 ว่าข้อมูลในไฟล์ที่อ้างอิงนั้น สามารถใช้ Import เข้าเอกสารได้
 <u>มีผลเฉพาะรายการเอกสารที่มีคอลัมน์ในไฟล์มีข้อมูลไม่ตรง</u>

### Import ใด้

| ข้อมูลจากไฟ | ถ้         | กำหนดให้ใช้กับเอกสาร |            | -     |
|-------------|------------|----------------------|------------|-------|
| คอลัมน์     | ข้อมูล     | คอลัมน์              | ข้อมูล     | Error |
| Docuno      | 56/400     | เลขที่เอกสาร         | 56/400     |       |
| DocuDate    | 25/02/2012 | วันที่ที่เอกสาร      | 25/02/2012 |       |
| Qty         | 150.00     | จำนวน                | 150        |       |

## Import ไม่ได้ เพราะมี 1 Error

| ข้อมูลจากไฟล์ |        | กำหนดให้ใช้กับเส | อกสาร  | E.                               |
|---------------|--------|------------------|--------|----------------------------------|
| คอลัมน์       | ข้อมูล | คอลัมน์          | ข้อมูล | Error                            |
| Docuno        | 56/400 | เลขที่เอกสาร     | 56/400 | 0+. [ถ้ามวน] ชื่อ หมื่นถ้ามวนมวอ |
| Qty           | -2     | จำนวน            |        |                                  |

## Import ไม่ได้ เพราะมีมากกว่า 1 Error จะแสดง Error เฉพาะชื่อคอลัมน์

| ข้อมูลจากไฟล์  |              | กำหนดให้ใช้กับเอกสาร |        | Farmer                         |  |  |
|----------------|--------------|----------------------|--------|--------------------------------|--|--|
| คอถัมน์ ข้อมูล |              | คอลัมน์              | ข้อมูล | Error                          |  |  |
| Docuno         | 56/400       | จำนวน                |        | Decume [ລ້າງເວນ] (ປະ [ລ້າງເວນ] |  |  |
| Qty            | Qty -2 จำนวน |                      |        |                                |  |  |

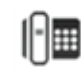

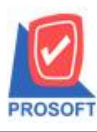

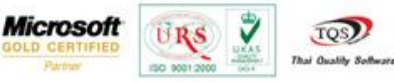

 กำหนดคอลัมน์ไว้อย่างไร ใช้ข้อมูลตามการกำหนด และถ้าขั้นตอนที่ 5 กำหนคอลัมน์ในไฟล์ ให้เป็นค่าของเอกสารหลัก เช่น เลขที่เอกสาร แต่ก่าข้อมูลในไฟล์ที่ถือเป็นเอกสารชุดเดียวกันนั้น มีมากกว่า 1 รายการ โปรแกรมจะใช้จากข้อมูลของรายการแรก เช่น

| ข้อมูลจากไฟล์ |            | กำหนดให้ใช้กับเอกสาร |            |       |
|---------------|------------|----------------------|------------|-------|
| คอลัมน์       | ข้อมูล     | คอลัมน์              | ข้อมูล     | Error |
| Docuno        | 56/400     | เลขที่เอกสาร         | 56/400     |       |
| DocuDate      | 25/02/2012 | วันที่เอกสาร         | 25/02/2012 |       |
| Qty           | 150.00     | จำนวน                | 150        |       |

 สินค้า ถูกกำหนดเป็น Inactive โปรแกรมให้สามารถ Import เข้าระบบได้เพื่อให้รองรับกับการ Import เอกสารทีเป็นการ เบิกก่อน Inactive และสามารถให้ Default ค่าได้ตามค่าเริ่มต้น ซึ่งจะต้องกำหนดคอลัมน์ไว้ให้เป็น<Default>

4. ตรวจสอบข้อมูลสินค้าปกติ ดังนี้

- <u>สินค้าปกติ</u> ไม่ต้องกำหนดค่าใดๆ ใน WINSpeed ก็สามารถ Import ได้

5. ตรวจสอบข้อมูลสินค้าชุค แยกตามประเภทสินค้าชุค คังนี้

- <u>สินค้าชุดปกติ</u> สามารถ Import ได้ โดยหลังจาก Import โปรแกรมจะตัดสต็อคให้ทั้งสินค้าแม่และสินค้าลูกค้า แต่ในโปรแกรมจะแสดงเฉพาะสินค้าแม่ เช่นเดียวกับการคีย์รายการที่หน้าต่างบันทึกที่โปรแกรม WINSpeed เอง

เช่น สินค้าชุด A ประกอบด้วย สินค้าลูก A1 และ A2

เมื่อ Import ข้อมูล โดยใช้สินค้า A โปรแกรมจะตัดสตีอกทั้งสินค้า A, Al และ A2 ตามอัตราส่วนสินค้า ชุดที่กำหนดไว้ที่หน้าต่างกำหนดรหัสสินค้า - Tab สินค้าชุด

- <u>สินค้าชุดสำเร็จรูป</u> สามารถ Import ได้ โดยหลังจาก Import โปรแกรมจะตัดสต็อคให้เฉพาะสินค้าแม่เท่านั้น แต่ในโปรแกรมจะแสดงเฉพาะสินค้าแม่ เช่นเดียวกับการคีย์รายการที่หน้าต่างบันทึกที่โปรแกรม WINSpeed เอง

เช่น สินค้าชุด A ประกอบด้วย สินค้าลูก A1 และ A2

เมื่อ Import ข้อมูล โดยใช้สินค้า A โปรแกรมจะตัดสตีอกเฉพาะสินค้า A เท่านั้น

- <u>สินค้าชุคพิเศษ</u> ไม่รองรับการ Import เนื่องจากไม่รองรับสินค้าชุคพิเศษ

นำข้อมูลตามคอลัมน์ในไฟล์เปรียบเทียบกับชนิดข้อมูลของคอลัมน์ส่วนที่สอง (คอลัมน์เอกสาร เช่น ใบเบิก)
 ว่าข้อมูลในไฟล์ที่อ้างอิงนั้น สามารถใช้ Import เข้าเอกสารได้
 มีผลเฉพาะรายการเอกสารที่มีคอลัมน์ในไฟล์มีข้อมูลไม่ตรง

Import ได้

| ข้อมูลจากไฟล์ |            | กำหนดให้ใช้กับเอกสาร       |        | -     |
|---------------|------------|----------------------------|--------|-------|
| คอลัมน์       | ข้อมูล     | คอลัมน์                    | ข้อมูล | Error |
| Docuno        | 56/400     | เลขที่เอกสาร               | 56/400 |       |
| DocuDate      | 25/02/2012 | วันที่ที่เอกสาร 25/02/2012 |        |       |

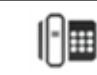

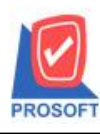

2571/1ซอฟท์แวร์รีสอร์ท ถนนรามคำแหงแขวงหัวหมากเขตบางกะปิกรุงเทพฯ 10240 โทรศัพท์: 0-2739-5900 (อัตโนมัติ) โทรสาร: 0-2739-5910, 0-2739-5940 http://www.prosoft.co.th

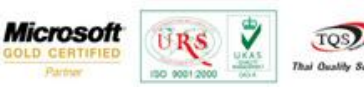

| Qty | 150.00 จำนวน | 150 |
|-----|--------------|-----|
|-----|--------------|-----|

### Import ไม่ได้ เพราะมี 1 Error

| ข้อมูลจากไฟล์  |                                                                                   | กำหนดให้ใช้กับเอกสาร |        | Error                            |  |  |
|----------------|-----------------------------------------------------------------------------------|----------------------|--------|----------------------------------|--|--|
| คอลัมน์ ข้อมูล |                                                                                   | คอลัมน์              | ข้อมูล | Error                            |  |  |
| Docuno         | Docuno         56/400         เลขที่เอกสาร           Qty         -2         จำนวน |                      | 56/400 | 0+. [ถ้านวน] ชื่อ หยื่นถ้านวนนวอ |  |  |
| Qty            |                                                                                   |                      |        |                                  |  |  |

Import ไม่ได้ เพราะมีมากกว่า 1 Error จะแสดง Error เฉพาะชื่อคอลัมน์

| ข้อมูลจากไฟล์  |        | กำหนดให้ใช้กับเอกสาร |        | Emer                        |  |  |
|----------------|--------|----------------------|--------|-----------------------------|--|--|
| คอลัมน์ ข้อมูล |        | คอลัมน์              | ข้อมูล | Error                       |  |  |
| Docuno         | 56/400 | จำนวน                |        |                             |  |  |
| Qty            | -2     | จำนวน                |        | Docuno [ululu], Qty [ululu] |  |  |

 กำหนดคอลัมน์ไว้อย่างไร ใช้ข้อมูลตามการกำหนด และถ้าขั้นตอนที่ 5 กำหนดอลัมน์ในไฟล์ ให้เป็นค่าของเอกสารหลัก เช่น เลขที่เอกสาร แต่ค่าข้อมูลในไฟล์ที่ถือเป็นเอกสารชุดเดียวกันนั้น มีมากกว่า 1 รายการ โปรแกรมจะใช้จากข้อมูลของรายการแรก เช่น

| ข้อมูลจากไฟล์ |            | กำหนดให้ใช้กับเอกสาร |            | Dura  |
|---------------|------------|----------------------|------------|-------|
| คอลัมน์       | ข้อมูล     | คอลัมน์              | ข้อมูล     | Error |
| Docuno        | 56/400     | เลขที่เอกสาร         | 56/400     |       |
| DocuDate      | 25/02/2012 | วันที่เอกสาร         | 25/02/2012 |       |
| Qty           | 150.00     | จำนวน                | 150        |       |

 สินค้า ถูกกำหนดเป็น Inactive โปรแกรมให้สามารถ Import เข้าระบบได้เพื่อให้รองรับกับการ Import เอกสารที่เป็นการ เบิกก่อน Inactive และสามารถให้ Default ค่าได้ตามค่าเริ่มต้น ซึ่งจะต้องกำหนดคอลัมน์ไว้ให้เป็น<Default>

4. ตรวจสอบข้อมูลสินค้าปกติ ดังนี้

- <u>สินค้าปกติ</u> ไม่ต้องกำหนดค่าใดๆ ใน WINSpeed ก็สามารถ Import ได้

[|-|Ⅲ

5. ตรวจสอบข้อมูลสินค้าชุด แยกตามประเภทสินค้าชุด ดังนี้

- <u>สินค้าชุดปกติ</u> สามารถ Import ได้ โดยหลังจาก Import โปรแกรมจะตัดสตีอคให้ทั้งสินค้าแม่และสินค้าลูกค้า แต่ในโปรแกรมจะแสดงเฉพาะสินค้าแม่ เช่นเดียวกับการคีย์รายการที่หน้าต่างบันทึกที่โปรแกรม WINSpeed เอง

เช่น สินค้าชุด A ประกอบด้วย สินค้าถูก A1 และ A2 เมื่อ Import ข้อมูล โดยใช้สินค้า A โปรแกรมจะดัดสตีอคทั้งสินค้า A, A1 และ A2 ตามอัตราส่วนสินค้า

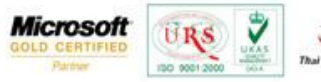

ชุดที่กำหนดไว้ที่หน้าต่างกำหนดรหัสสินค้า - Tab สินค้าชุด

- <u>สินค้าชุดสำเร็จรูป</u> สามารถ Import ได้ โดยหลังจาก Import โปรแกรมจะตัดสต็อคให้เฉพาะสินค้าแม่เท่านั้น แต่ในโปรแกรมจะแสดงเฉพาะสินค้าแม่ เช่นเดียวกับการกีย์รายการที่หน้าต่างบันทึกที่โปรแกรม WINSpeed เอง

เช่น สินค้าชุด A ประกอบด้วย สินค้าลูก A1 และ A2

เมื่อ Import ข้อมูล โดยใช้สินค้า A โปรแกรมจะตัดสตีอคเฉพาะสินค้า A เท่านั้น

- <u>สินค้าชุดพิเศษ</u> ไม่รองรับการ Import เนื่องจากไม่รองรับสินค้าชุดพิเศษ
- <u>สินค้าชุคพิเศษ</u> ไม่รองรับการ Import เนื่องจากไม่รองรับสินค้าชุคพิเศษ

# <u>กรณีไม่มีค่าเริ่มต้น</u>

กรณีที่ตรวจสอบค่าข้อมูลที่ถือเป็นค่าเริ่มต้นระบบแล้วยังไม่ได้กำหนดไว้ โปรแกรมจะ Import ให้อัตโนมัติ แต่ทั้งนี้ขึ้นอยู่กับการกำหนดความสัมพันธ์ของกอลัมน์ที่ต้องใช้ในการ Import ว่ามีค่าครบพอที่จะนำไป Import ค่าเริ่มต้นให้หรือไม่ อธิบายแยกตามความแตกต่างของแต่ละคอลัมน์ ดังนี้

# <u>รหัส Job, รหัสแผนก</u>

Import ค่าเริ่มต้น ให้เฉพาะข้อมูลของรหัสและชื่อเท่านั้น ข้อมูลอื่นๆ เพิ่มเติมเองภายหลัง

- รหัส Job ใช้ค่าจากการกำหนดของคอลัมน์รหัส Job
- ชื่อ Job ใช้ค่าจากการกำหนดของกอลัมน์ชื่อ Job
- คอลัมน์อื่นๆ ถ้ามีในลักษณะเดียวกันนี้ จะเพิ่มให้แบบเดียวกัน
- <u>สินค้า</u> Import ค่าเริ่มต้นสินค้าตามกำหนดของกอลัมน์สินค้า
  - 🕨 รหัสสินถ้า ใช้ก่าตามการกำหนดของกอลัมน์รหัสสินก้า
  - >> ชื่อสินค้า ใช้ค่าตามการกำหนดของคอลัมน์ชื่อสินค้า
  - 🕨 รายการกลุ่มสินค้า โปรแกรม Default ให้เป็นสินค้าปกติ
  - ลักษณะสินค้า
    - เป็นสินค้าแบบ Normal ยังไม่รวมในส่วนของการ Import Lot, Serial
  - 🕨 การคิดต้นทุน โปรแกรม Default ให้เป็น Average
  - หน่วยนับ ใช้ค่าตามการกำหนดของคอลัมน์ หน่วยนับ, อัตราส่วนหน่วยนับ(สินค้าใหม่ Default=1 สินค้า เดิม Default=ตามอัตราส่วนของหน่วยนับนั้น)

ตัวอย่างหลัง Import (1)

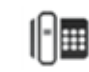

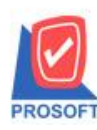

2571/1ซอฟท์แวร์รีสอร์ท ถนนรามคำแหงแขวงหัวหมากเขตบางกะปิกรุงเทพฯ 10240 โทรศัพท์: 0-2739-5900 (อัตโนมัติ) โทรสาร: 0-2739-5910, 0-2739-5940 http://www.prosoft.co.th

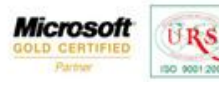

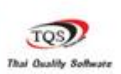

7

| l | 🏹 กำนนกรนัสสินค้า | 1            |           |              |                           |           |
|---|-------------------|--------------|-----------|--------------|---------------------------|-----------|
|   | รทัสสินค้า        | G01          |           | 🚿 หน่วย      | นับหลัก <mark>UNIT</mark> | UNIT      |
|   | ชื่อสินค้า        | G01-Name     |           |              |                           |           |
|   |                   |              |           |              |                           |           |
|   | ชื่อสินค้า (Eng)  |              |           |              |                           |           |
|   |                   |              |           |              | ]                         |           |
|   | ชื่อทางการตลาด    |              |           |              | ชื่อใน                    | การออกบิล |
| ľ |                   |              |           |              |                           |           |
|   | No. หน่วยนับ      | ชื่อหน่วยนับ | อัตราส่วน | หน่วยนับซื้อ | หน่วยนับขาย               | BarCo     |
|   | 1 UNIT 💌          | UNIT         | 1.00      |              |                           |           |
|   | 2                 |              | .00       |              |                           |           |

### ตัวอย่างหลัง Import (2)

| หน่วยนับสินค้า    | Multi Unit       | Ŧ | ประเภทภาษี   | คิดภาษี 💌 |
|-------------------|------------------|---|--------------|-----------|
| รายการกลุ่มสินค้า | สินค้าปกติ       | Ŧ | กำหนดจำนวน   | .00       |
| ลักษณะสินค้า      | Normal           | Ŧ | ส่วนลดสินค้า |           |
| การคิดต้นทุน      | Average          | Ŧ | 🔲 BarCode    |           |
| การคิดคอมมิชชั่น  | ไม่คิดคอมมิชชั่น | Ŧ |              |           |
|                   |                  |   |              |           |
|                   |                  |   | 🔲 On Hold    |           |
|                   |                  |   | 🔲 Inactive   |           |
|                   |                  |   |              |           |

<u>รหัสคลัง,ที่เกีบ</u> จะได้ทั้งรหัสและชื่อเหมือนกันตามที่โปรแกรมหาก่าข้อมูลได้จากการกำหนดคอลัมน์ไว้

ภาพตัวอย่างหลังการ Import ใบเบิก

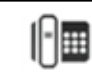

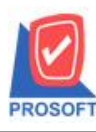

2571/1ซอฟท์แวร์รีสอร์ท ถนนรามคำแหงแขวงหัวหมากเขตบางกะปิกรุงเทพฯ 10240 โทรศัพท์: 0-2739-5900 (อัตโนมัติ) โทรสาร: 0-2739-5910, 0-2739-5940 http://www.prosoft.co.th

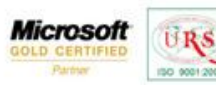

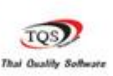

7

| ขที่เอกสาร ICII1<br>เที่เอกสาร ICII1<br>งายเหตุ I | 202-00002 <u>ชี</u><br>23/02/2012 <u>เ</u> ป็นจ่ายสินค้า |          |    | รหัสแผนก 🗌<br>รหัส Job 📘 | -<br>-<br>- |              |           |
|---------------------------------------------------|----------------------------------------------------------|----------|----|--------------------------|-------------|--------------|-----------|
| เสผู้บันทึก                                       |                                                          |          | 2  | รหัสผู้รับสีนค้า         | T           |              |           |
| 0. รหัสสินค้                                      | ำ ชื่อสินค้า                                             | หน่วยนับ | ค  | เล้ง ที่เก็บ             | จำนวน       | ต้นทุน/หน่วย | สำนวนเงิน |
| IC-0016                                           | เครื่องโทรศัพท์                                          | เครื่อง  | 01 | 01                       | 10.00       | .00          | .00       |
| 2 IC-0017                                         | อะไหล่                                                   | ชิ้น     | 01 | 01                       | 10.00       | 100          | .00       |
| 3                                                 |                                                          |          |    |                          | .00         | .00          | .00       |
| 1                                                 |                                                          |          |    |                          | .00         | .00          | .00       |
| 5                                                 |                                                          |          |    |                          | .00         | .00          | .00       |
| 6                                                 |                                                          |          |    |                          | .00         | .00          | .00       |
|                                                   |                                                          |          |    |                          | .00         | .00          | .00       |
| 3                                                 |                                                          |          |    |                          | .00         | .00          | .00       |
| B <sub>res</sub>                                  |                                                          |          |    |                          | .00         | .00          | .00       |
| 0                                                 |                                                          |          |    |                          | .00         | .00          | .00       |
| 1                                                 |                                                          |          |    |                          | .00         | .00          | .00       |
| 3-3-8                                             |                                                          |          |    |                          |             | รวม          | .00       |

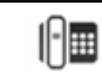